**Process:** Use this procedure to post mid-term or final grades via the myUK portal All students **MUST** be assigned a grade in the final grading period **BEFORE** the grade roster may be submitted to the Registrar's Office.

For mid-term grades, **all** undergraduates must have a grade entered before grades may be submitted to the Registrar's Office. Mid-term grades for graduate students may be submitted even if grades have not been entered for all graduate students.

Please be aware that students will be able to view grades in the *my*UK Web Portal immediately after grades have been submitted to the Registrar's Office.

| Role: Authorized Personnel |
|----------------------------|
|----------------------------|

### Frequency: When Needed

#### ENTERING THE myUK WEB PORTAL

**Remember!** Grades can be entered into the portal and submitted to the Registrar's office during either the Mid-Term or Final Grading Windows **ONLY**.

| Open the portal through the web address:                                                                                             | UK UNIVERSITY OF KENTUCKY Dream · Challenge · Succeed                                                                                                    |
|----------------------------------------------------------------------------------------------------|----------------------------------------------------------------------------------------------------|
| https://myuk.uky.edu/irj/portal<br>Log in using your AD or MC account and                                                            | Welcome to myUK<br>Use your Active Directory User ID to bg on to This<br>pote.                                                                                                    |
| password<br><b>Note:</b> Your password is the same as the<br>password you use to check your UK e-<br>mail account.                   | Learrane<br>(.e. adi or ncl).<br> User ID •<br> Password •<br>Log on William T Young I ibrary                                                                                                    |
| Click Log On                                                                                                    | Log on                                                                                                    |
| You will be taken to the <b>myUK</b> welcome page                                                                                    | Good morning Diana Home Studert Administration Hello Hello                                                                                                    |
| <b>Note:</b> Depending upon your access/roles<br>in the system, your login screen may<br>look a little different than the one shown. | Related Links       IRIS Launch Pad         - Active Directory Accounts       IRIS Launch Pad         - Cangus Monagement Module       IWelcome to the University of Kentucky myUK Portall         - Princip Module       IRIS         - Riss Volume Kt       IRIS         - Medicale Monagement Module       IRIS         - Medicale Monagement Module       IRIS         - Metricale Monagement Module       IRIS         - Metricale Monagement Module       IRIS |

The following tools to help you are on the myHelp website.

### Quick Reference Card – Basic Submitting Grades via the myUK Portal Integrated Resource

| NAVIGATING TO GRADING                                                                                                    |                                                                                                    |
|----------------------------------------------------------------------------------------------------|----------------------------------------------------------------------------------------------------|
| Click the Student Administration tab                                                                                                    | Enterprise Services Employee Self-Services Student Administration myUK<br>Administration Services   Admissions   Faculity Services   Advising Services |
| Click the Faculty Services tab                                                                                                    | Employee Self-Service Student Administration myUK<br>es   Admissions   Faculty Services   Advising Services                                            |
| Then click on <b>Grading</b> in the <b>Detailed</b><br>Navigation menu area                                                                                                    | Detailed Navigation     Faculty Services Overview     Class Rolls     Grading     Hiscknoser                                                           |
| SELECTING THE COURSE AND SECT                                                                                                    | ION                                                                                                    |
| Select the appropriate <b>Year/Term</b> using the <b>Drop-down List</b> menu in the field                                                                                                    | Select a course to grade for a Year / Term.<br>Select a Year / Term. Acad Year 2007-2008, Fall Semester                                                |
| Select the appropriate Grade Type,<br>either Mid-Term Grades or Final<br>Grades                                                                                                    | Select a grade type Final Grades                                                                                                    |
| If you are the instructor of record, your<br>course sections will be displayed.<br>Click on the <b>Select</b> link beside the<br>appropriate course/section to select it                      | Class Section Description Select El G 104 Section 003 WRITING: AN ACCELERATED FOUNDATION                                                               |
| OR                                                                                                    |                                                                                                    |
| If you are an additional grader, you will<br>need to select the appropriate course<br>section using the <b>Get Roster for</b><br>search function.<br>Click on the <b>Drop-down List</b> arrow | Get roster for : Select                                                                                                    |
| in the Get Roster for selection field                                                                                                    |                                                                                                    |

Course Material 

Transaction Procedures
Transaction Simulations
Online Feedback Form

| The organizational units (Colleges or<br>Departments) and/or the courses to<br>which you have access will be displayed.<br>Click to select the appropriate choice | Get roster for : Select Select<br>College Of Social Work<br>Provost<br>SW 505<br>TA 101                                                                                                    |
|----------------------------------------------------------------------------------------------------|----------------------------------------------------------------------------------------------------|
|                                                                                                    |                                                                                                    |
| Continue your selections until you have chosen the course number and section.                                                                                     | Get roster for : College Of Social Work - SOCIAL WORK - SW 505       Get Additional Rosters         Class Roster for SW 505 Section 001                                                                                                    |
| <b>Note:</b> At any time you may change or restart your search.                                                                                                   |                                                                                                    |
| To change your search, click on one of the previous links, such as <b>SOCIAL WORK</b>                                                                             | Get roster for : College Of Social Work SOCIAL WORK SW 505 Select  Reset                                                                                                    |
|                                                                                                    |                                                                                                    |
| To restart your search, click the <b>Reset</b><br>button                                                                                                    |                                                                                                    |
| To restart your search, click the <b>Reset</b> button                                                                                                    | Normal Grading Scale                                                                                                    |
| To restart your search, click the <b>Reset</b> button                                                                                                    | Normal Grading Scale         Other Grading Scale         Retrieve Grades From Blackboard (Coming Soon)                                                                                                    |
| To restart your search, click the <b>Reset</b><br>button                                                                                                    | Normal Grading Scale          Retrieve Grades From Blackboard (Coming Soon)       Print         Username Student Number Name       Grade                                                                                                    |
| To restart your search, click the <b>Reset</b> button                                                                                                    | Normal Grading Scale       Other Grading Scale         Retrieve Grades From Blackboard (Corning Scor))       Print         Username Student Number Name       Grade         10028060       Blanding, Horace                                                                                                    |
| To restart your search, click the <b>Reset</b><br>button<br>An alphabetical list of enrolled students                                                             | Normal Grading Scale       Other Grading Scale         Retrieve Grades From Blackboard (Coming Soon)       Print         Username Student Number Name       Grade         10028060       Blanding, Horace         10028058       Brodeur, Letta                                                                             |
| To restart your search, click the <b>Reset</b><br>button<br>An alphabetical list of enrolled students<br>will be displayed.                                       | Normal Grading Scale       Other Grading Scale         Retrieve Grades From Blackboard (Coming Scori)       Print         Username Student Number Name       Grade         10028060       Blanding, Horace         10028058       Brodeur, Letta         10028030       Palomo, Rachel                                      |
| To restart your search, click the <b>Reset</b><br>button                                                                                                    | Normal Grading Scale       Other Grading Scale         Retrieve Grades From Blackboard (Coming Soon)       Print         Username Student Number Name       Grade         10028060       Blanding, Horace         10028058       Brodeur, Letta         10028030       Palomo, Rachel         10028081       Philip, Ronald |
| To restart your search, click the <b>Reset</b><br>button<br>An alphabetical list of enrolled students<br>will be displayed.                                       | Normal Grading Scale       Other Grading Scale         Retrieve Grades From Blackboard (Corning Scon)                                                                                                    |

#### ENTERING GRADES

Enter the grade in one of two ways:

1) Type the grade into the **Grade** field manually

OR

 Click the Drop-down List arrow to the right of the Grade field and select the appropriate grade from the displayed list

|          | 10028060                         | Blanding, Horace                                    | A             | Y           |
|----------|----------------------------------|-----------------------------------------------------|---------------|-------------|
|          | 10028058                         | Brodeur, Letta                                      | ***           | Y           |
|          | 10028030                         | Palomo, Rachel                                      | ***           | •           |
|          | 10028081                         | Philip, Ronald                                      | ***           | ▼           |
|          | 10028075                         | Roundy, Sheena                                      | ***           | ▼           |
|          |                                  |                                                     |               |             |
| Username | Student Number                   | Name                                                | Grac          | le          |
|          | 10028060                         | Blanding, Horace                                    | ***           | •           |
|          | 10028058                         | Brodeur, Letta                                      | ***           | A A         |
|          | 10028030                         | Palomo, Rachel                                      | ***           | c           |
|          | 10028081                         | Philip, Ronald                                      | ***           |             |
|          | 10028075                         | Roundy, Sheena                                      | ***           |             |
|          |                                  |                                                     |               | N 💌         |
| Username | Student Number                   | r Name                                              | Gr            | ade         |
|          |                                  |                                                     |               |             |
|          | 10028060                         | Blanding, Hora                                      | e A           |             |
|          | 10028060                         | Blanding, Horac<br>Brodeur, Letta                   | e A<br>B      | <b>v</b>    |
|          | 10028060<br>10028058<br>10028030 | Blanding, Horac<br>Brodeur, Letta<br>Palomo, Rachel | e A<br>B<br>B | ▼<br>▼<br>▼ |

Username Student Number Name

10028075

#### VALIDATING GRADES

the students

When the grades have been entered, click the **Validate Grades** button

Complete the grade entry for the rest of

**Note:** This process allows you to "check" the grades to be sure that only valid grades have been entered for each student. This does not submit the grades.

Validate Grades Save Grades Submit Grades to Registrar

В

Roundy, Sheera

The following tools to help you are on the myHelp website.

Course Material 
Transaction Procedures 
Transaction Simulations 
Online Feedback Form

http://myhelp.uky.edu/rwd/HTML/index.html

#### CORRECTING ERRORS

If any of the grades are not valid for that student/course combination, an ERROR message will be displayed

If there is an error, make the appropriate changes

Grade

Username Student Number Name

When the invalid grade has been corrected, click the **Validate Grades** button again

| Validate Grades | Save Grades | Submit Grades to Regis |
|-----------------|-------------|------------------------|
|-----------------|-------------|------------------------|

Save Grades

Subm

Validate Grades

#### SAVING GRADES

After the entered grades have been validated, click the **Save Grades** button

**Note:** The Save process will allow you to come back at a later date/time to continue with the grade entry or make any necessary changes **BEFORE** submission of grades to the Registrar's Office.

#### SUBMITTING GRADES

Once the grading process is complete, click the **Submit Grades to Registrar** button

**IMPORTANT!** The Validate Grades icon must have **already** been selected and you must correct any errors as noted by the system, or the system will not allow you to submit the grades.

| < |  |  |   |
|---|--|--|---|
|   |  |  |   |
|   |  |  | _ |

Validate Grades Save Grades Submit Grades to Registrar

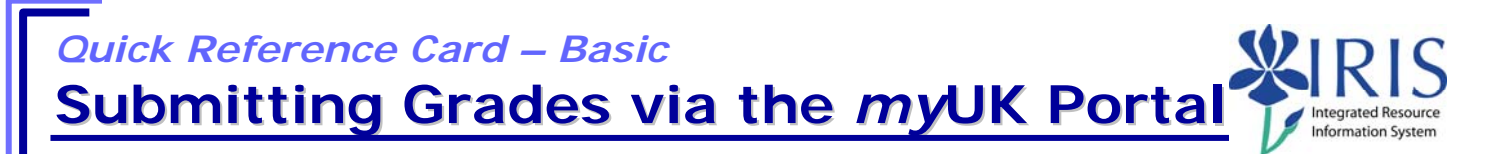

Please be aware that students will be able to view grades in the *my*UK Web Portal immediately after grades have been submitted to the Registrar's Office.

#### **Remember:**

All students **MUST** be assigned a grade in the final grading period **BEFORE** the grade roster may be submitted to the Registrar's Office.

For mid-term grades, **all** undergraduates must have a grade entered before grades may be submitted to the Registrar's Office. Mid-term grades for graduate students may be submitted even if grades have not been entered for all graduate students.

Please be aware that students will be able to view grades in the *my*UK Web Portal immediately after grades have been submitted to the Registrar's Office.

Once grades are submitted to the Registrar's Office, the instructor(s) of record will receive an email confirmation stating that grades have been submitted for that course/section.

Once grades have been submitted to the Registrar's Office, a grade change request must be submitted to change a grade or enter a grade to replace a "blank grade" given to a graduate student during the Mid-term Grading process.

See **QRC – Request a Grade Change in myUK Web Portal** for that process.

To exit the portal, click on the **Log Off** link in the upper-right corner of the portal screen.

Help | Personalize | Log Off